# Signing into services at Howard College requires an HC username and password. After set-up, you will use the same username/password combo for everything at HC.

Services that will require the same login information will include: MyHC, Blackboard, Email, Campus Computers, Zoom, Online Tutoring

# All Student Usernames:

Use the first letter of your first name, plus your "full" last name, plus the first four digits of your HC student ID. Example: My name is Howie Hawk and my HC student ID number is 123456789. Following the statement above, my username would be hhawk1234. Replace Howie's information with your own.

# New Student Passwords:

Students who are new to HC will be given an initial default password. This initial password will be **c**apital **'H**' plus a small case **'c**' plus your **nine-digit HC student ID number** (no dashes or spaces). Example: Using Howie Hawk's student ID number of 123456789, my initial password would be Hc123456789. Replace Howie's information with your own.

New Faculty/Staff: Use your HC network username/password provided by IT.

# 24/7 Password Support Options:

# -Call 432-264-5106

This is our automated password reset system. If the signal is busy, please wait a few minutes and try again. The system can only answer eight (8) calls at a time. Once the call goes through, listen to the options. Choose option 1, select Student (*if applicable*), follow the prompts. Students will need their HC student ID number, last 4 of their ssn and birth date handy so you can enter them when prompted. Faculty will need the last 4 of ssn and birth date. You'll want to write down your reset password which will be a capital 'H' small 'c' plus a 5-digit random number. You can have it repeat the password until you are sure you have it written correctly. Store your reset password securely.

# -Email blackboard@howardcollege.edu

\*<u>ALWAYS</u>\* include: your <u>Name</u>, your <u>HC student ID number</u>, the last <u>4 digits of your SSN</u> and your <u>birth date</u>! If you do not include this information, we are required by law to request your identifying information. *Be sure to reply*. *To save time, just include this info in your original email*. Save this email address for any other questions or assistance you may need throughout the semester.

# Everyone at HC:

Once you have a working username and password:

- 1. Follow the step-by-step instructions found in the pages below to set up your two-factor authentication with office.com;
- 2. Change your randomly reset password to something you can remember and prefer to use.

- 1. Browse to office.com.
- 2. Click the Sign-in link in the middle or upper right corner as shown below.

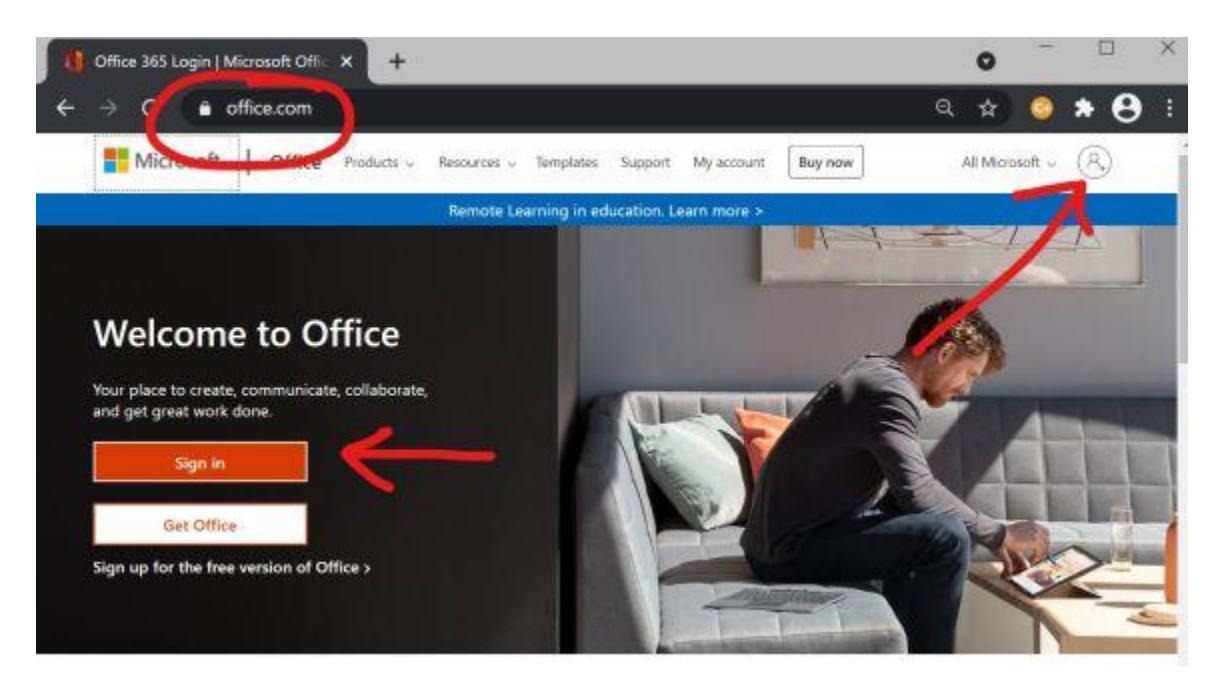

 Login using your student/staff email address. For students it's the first letter of first name plus full last name plus first 4 digits of student ID number plus @stu.howardcollege.edu. For faculty/staff it's the first letter of your first name plus your full last name @howardcollege.edu. Then use either a reset password or the same password you are successfully using for Blackboard, MyHC and/or your HC/SWCD email accounts. Students, in the example below you will replace your information for Howie Hawk's information.

| Sign in<br>hhawk1234@stu.howardcollege.edu | ← hhawk1234@stu.howardcollege.e | enter that password |
|--------------------------------------------|---------------------------------|---------------------|
| No account? Create one!                    | Password                        | )<br>—-I            |
| Next                                       | Forgot my password              | ↓2                  |
|                                            |                                 | Sign in             |

4. You know you have been successful the first time you log in when it asks you to set up "more information" as shown below.

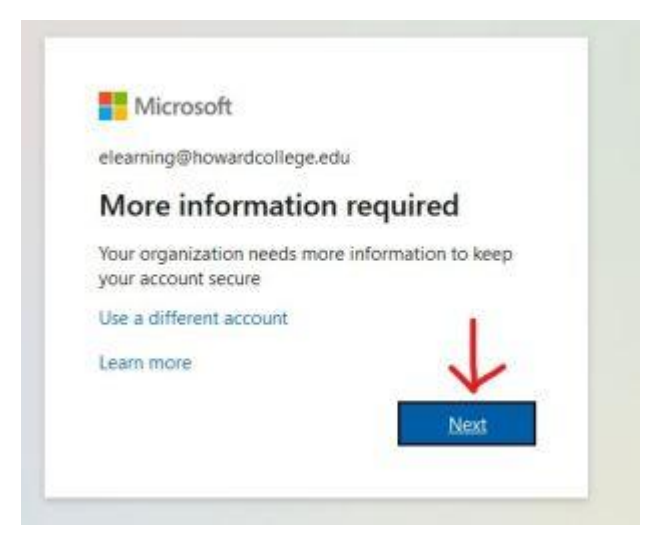

- 5. Follow the on-screen prompts by setting up the date/time zone, security questions and then by entering your mobile phone number so that two-factor authentication can be used at any time to verify your identity.
- 6. Once you have set up your security information, you'll click the Outlook icon to access your HC/SWCD email. It will be a blue square with an 'O' for Outlook as shown below.

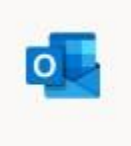

 Don't forget! Once logged into office.com, you can click "Install Office" located in the upper right area. You may install the Office 365 apps such as Word, Excel, PowerPoint, etc., for free on up to five (5) devices. See the image below.

|   | Office 365   | ₽ Search |   |               | ۲ | ? |
|---|--------------|----------|---|---------------|---|---|
| n | Good morning |          | > | Install Offic |   |   |
| Ð | 00001        | lioning  |   |               |   |   |

Please keep in mind that any time you need to reset your own password, you should browse to <u>office.com</u>, enter your email address and choose "Can't access your account?" or "Forgot Password?". Then the system will allow you to answer your security questions. It will then send you an access code to the mobile number you entered previously. Once completed, the system will allow you to choose a new password. <u>Remember</u>, any time you change your password, it will change it for all the services mentioned at the top of this page.